## **SmartPlus User App Login**

## **Before Start**

- Provide username and email address for installers to create a SmartPlus App account. If users want to log in via SMS, they also need to provide their mobile phone numbers.
- Open the login email sent by Akuvox. Please check the spam folder if the email cannot be found in the inbox.
- Download the latest SmartPlus App from Android Google Play or IOS App Store.

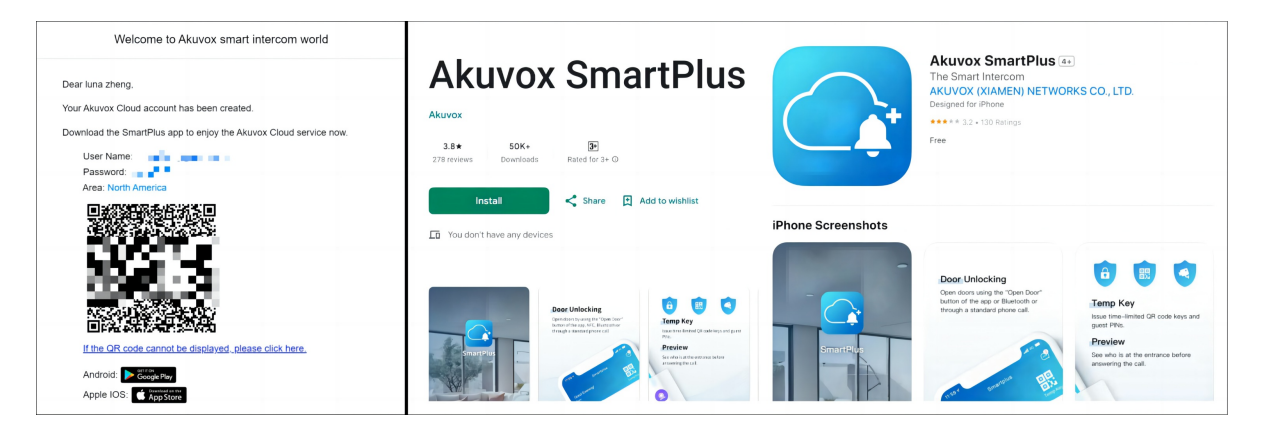

### Steps

- 1. Open the App and select the role between Enduser and Property Manager.
- 2. There are three login options: QR code scanning, Login with username, and Login via SMS.

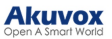

| Enduser V           |  |  |
|---------------------|--|--|
| S encharces concern |  |  |
| _                   |  |  |
| Password 😽          |  |  |
| Forgot Password     |  |  |
|                     |  |  |
| Login               |  |  |
| Login Via SMS APAC2 |  |  |
|                     |  |  |

#### Login via QR Code

a. Tap the scan icon on the upper left corner.

b. Center the QR code included in the login email in the camera view. Or, select the QR code from the local album

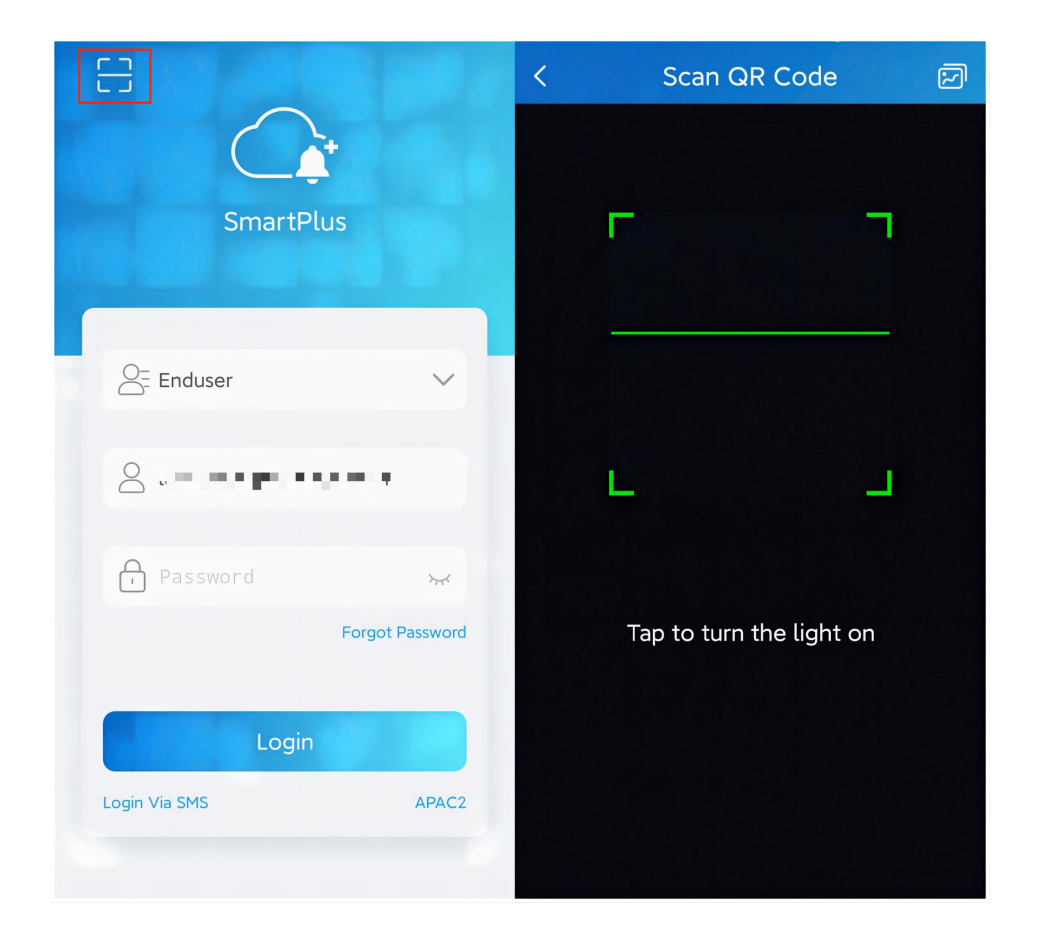

#### Login with Username

- a. Enter the username and password included in the login email.
- b. Choose the area on the lower right corner and click Login.

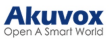

| C)<br>Correct<br>SmartPlus |  |  |
|----------------------------|--|--|
|                            |  |  |
| Enduser V                  |  |  |
|                            |  |  |
|                            |  |  |
| Password 😽                 |  |  |
| Forgot Password            |  |  |
|                            |  |  |
| Login                      |  |  |
| Login Via SMS APAC2        |  |  |
|                            |  |  |

#### Login via SMS

a. Click Login Via SMS on the lower left corner to switch the view.

b. Click **Obtain Code** and a text message with a verification code will be sent to the user.

c. Enter the code and click Login.

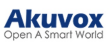

| C<br>C<br>SmartPlus |             |  |
|---------------------|-------------|--|
| A= Enduser          | ~           |  |
| . +86 J             | ec.dar      |  |
| ~Q                  | Obtain Code |  |
| Login               |             |  |
| Login with username | APAC2       |  |
|                     |             |  |

Click this button for more resources ↓

# Back to Global Visions Akuvox Knowledge Base

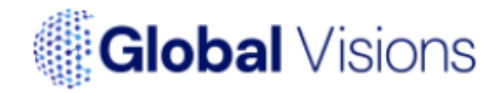